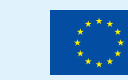

## MALA PARTNERSTVA

Upute za ispunjavanje prijavnog obrasca

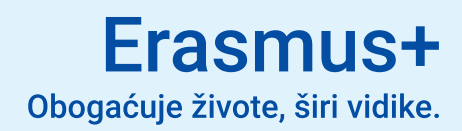

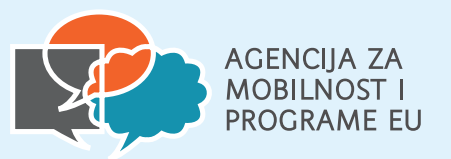

# SADRŽAJ

| Uvod                        | 3  |
|-----------------------------|----|
| Registracija organizacije   | 4  |
| Rokovi                      | 4  |
| Context                     | 6  |
| Priorities and topics       | 7  |
| Project description         | 7  |
| Participating organisations | 8  |
| Activities                  | 10 |
| Budget summary              | 11 |
| Impact and follow up        | 12 |
| Project summary             | 12 |
| Annexes                     | 13 |
| Checklist                   | 14 |
| Sharing                     | 15 |
| History                     | 16 |

## UVOD

Mala partnerstva (KA210) namijenjena su manje iskusnim organizacijama, organizacijama do kojih je teško doprijeti te onima koje po prvi put sudjeluju u programu Erasmus+, a aktivne su u području odgoja i općeg obrazovanja, obrazovanja odraslih, strukovnog obrazovanja i osposobljavanja, mladih i sporta. Mala partnerstva mogu doprinijeti stvaranju i razvoju transnacionalnih mreža te poticati sinergije s lokalnim, regionalnim, nacionalnim i međunarodnim politikama.

Prihvatljive organizacije za sudjelovanje u projektu Malih partnerstava su sve vrste organizacija koje su aktivne u bilo kojem od gore navedenih područja, kao i organizaciije koje provode interdisciplinarne aktivnosti u različitim područjima (npr. lokalna, regionalna i nacionalna tijela, centri za priznavanje i vrednovanje, gospodarske komore, trgovinske organizacije, centri za savjetovanje i usmjeravanje, kulturne i sportske organizacije).

NOVOST! Visoka učilišta sa sjedištem u državi članici EU-a ili trećoj zemlji pridruženoj programu koja žele sudjelovati u malom partnerstvu moraju imati valjanu Erasmus povelju u visokom obrazovanju (ECHE). Erasmus povelja u visokom obrazovanju nije potrebna za visoka učilišta iz trećih zemalja koje nisu pridružene programu, ali morat će se obvezati na njezina načela. Ovdje možete pronaći upute kako ispuniti online prijavni obrazac za sljedeća područja: odgoj i opće obrazovanje (School education), strukovno obrazovanje i osposobljavanje (Vocational education and training), nestrukovno obrazovanje odraslih (Adult education) te za područje mladih (Youth).

Projekti Malih partnerstava mogu trajati **od 6 do 24 mjeseca**, uz minimalno sudjelovanje **dvije organizacije iz dvije države članice EU ili treće zemlje pridružene programu** (vidjeti odjeljak "Prihvatljive zemlje" u dijelu A <u>Vodiča kroz</u> <u>program Erasmus+</u>). Organizacija prijavitelj prijavu podnosi svojoj nacionalnoj agenciji u ime svih organizacija koje sudjeluju u projektu. Hrvatski prijavitelji prijavu podnose Agenciji za mobilnost i programe EU (oznaka HR01).

Financijska potpora iznosi **30.000 EUR ili 60.000 EUR**, ovisno o aktivnostima koje prijavitelji žele provesti i rezultatima koje žele postići, a više informacija o pravilima i uvjetima sudjelovanja možete pronaći u<u>Vodiču kroz program Erasmus+</u>.

## **REGISTRACIJA ORGANIZACIJE**

Kako biste mogli krenuti s Erasmus+ prijavom, potrebno je registrirati vašu organizaciju u <u>Sustavu za registraciju organizacija</u> u svrhu dobivanja svog organizacijskog broja OID koji ćete unijeti u prijavni obrazac u za to predviđeno polje. Registracija organizacija izvršava se samo jednom i nije ju potrebno ponavljati pri budućim prijavama Erasmus+ projekata (stoga je potrebno provjeriti ima li organizacija već svoj OID broj), provjeriti točnost informacija te preuzeti OID broj. Sve o načinu registracije pročitajte u kratkim <u>uputama</u>. Kako biste mogli registrirati organizaciju ili administrirati podatke, potreban vam je <u>EU</u> <u>login</u> račun.

## ROKOVI

Savjetujemo da svoju online prijavu predate na vrijeme. Prvi rok za Mala partnerstva u 2025. godini je 5. ožujka 2025. u 12:00 h. Unaprijed vas obavještavamo da će online sustav ponekad imati poteškoće te prijavi možda nećete moći uvijek pristupiti, no to vas ne treba zabrinjavati. Imate dovoljno vremena za uređivanje prijave, a najvažnije je da ne čekate posljednji dan za njezino podnošenje. Jednom kada započnete s unosom svog projektnog prijedloga u online sustav, on je cijelo vrijeme dostupan i podložan promjenama sve do krajnjeg roka (čak i ako ste stisnuli submit, prijavu možete ponovno predati, a u obzir će se uzeti posljednje predana prijava). Obrazac je u svakom trenutku moguće sačuvati i u PDF formatu. Nakon isteka roka, online obrasci bit će zatvoreni za unos podataka.

NOVOST! Ista organizacija (jedan OID) ne može biti uključena u više od 5 prijava po roku, bilo kao prijavitelj ili partner. Ovo pravilo vrijedi od 2025. godine, dakle primjenjivo je od ovog natječajnog roka.

#### **PRIJAVNI OBRAZAC**

Klikom na <u>poveznicu za obrasce</u> došli ste na glavnu stranicu *Opportunities for Erasmus+* na kojoj možete prijaviti svoju projektnu ideju. Prije nego krenete s ispunjavanjem, potrebno je znati u kojem području želite prijaviti projekt te u *FIELD OF OPPORTUNITY* (područja) klikom na *See open calls* odabrati područje koje želite. Ove upute vam pomažu proći kroz prijavne obrasce za Mala partnerstva (*Small-scale partnerships*) u četiri područja: **School education (oznaka KA210-SCH), Vocational education and traning (oznaka KA210-VET), Adult education (oznaka KA210-ADU) i Youth (oznaka KA210-YOU).** 

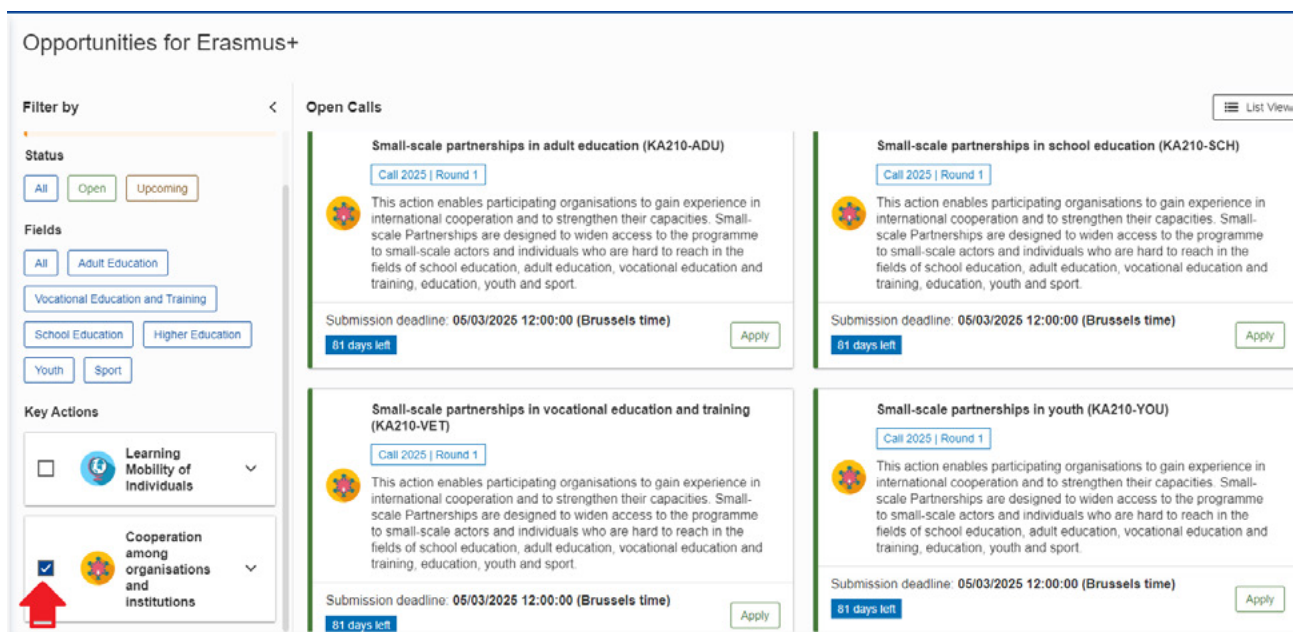

Prijavni obrasci se razlikuju i zato je važno odabrati ispravni prijavni obrazac za aktivnost i područje za koje želite podnijeti projektni prijedlog u dijelu FIELDS.

|      | Small-scale partnerships in adult education (KA210-ADU)                                                                                                    |
|------|----------------------------------------------------------------------------------------------------|
|      | Call 2025   Round 1                                                                                                    |
| 23   | This action enables participating organisations to gain experience in international cooperation and to strengthen their capacities. Small-scale Partnerships are designed to widen access to the programme to small-scale actors and individuals who are hard to reach in the fields of school education, adult education, vocational education and training, education, youth and sport. |
| Subm | ission deadline: 05/03/2025 12:00:00 (Brussels time)                                                                                                    |

Primjer odabira prijave za Mala partnerstva za područje Obrazovanja odraslih (KA210-ADU) - odabirom tipke APPLY otvorit će vam se prijavni obrazac za KA210-ADU. Isto vrijedi za sva područja.

Nakon što ste otvorili relevantni prijavni obrazac krenite s ispunjavanjem kroz izbornik na lijevoj strani u kojem su vidljivi svi dijelovi prijave koje je potrebno ispuniti. Određeni ispunjeni dijelovi obrasca uvjetuju otvaranje novih dijelova, a određeni segmenti automatski se popunjavaju unosom podataka u neki od prethodnih dijelova prijave. **Sva polja označena crvenom zvjezdicom obavezna su za unos traženih podataka.** Kada dio obrasca ispunite u cijelosti u izborniku će se pojaviti zelena kvačica. Broj znakova koje možete upisati u polja predviđena za unošenje teksta je ograničen i uvijek se prikazuje u desnom gornjem kutu polja za unos teksta.

VAŽNO! Kako je navedeno u Vodiču za Erasmus+ program u dijelu Originalan sadržaj i autorstvo : "Sve prijave za projekte moraju sadržavati izvorni sadržaj čiji je autor prijavitelj. Nijedna druga organizacija ni vanjske osobe ne mogu biti plaćene niti primiti drugu naknadu za sastavljanje prijave. Nacionalna agencija može u bilo kojem trenutku isključiti prijavitelja iz postupka odabira ili prekinuti projekt za koji su dodijeljena sredstva ako utvrdi da se ta pravila nisu poštovala."

Također, ako prijavitelji za pripremu projektne prijave namjeravaju koristiti generativnu umjetnu inteligenciju (UI), trebali bi imati na umu da postoji rizik od plagiranja te nastavno na to temeljito provjeriti je li prijava primjerena i točna, je li u skladu s propisima o intelektualnom vlasništvu te je li njezin sadržaj izvoran. Što se tiče višestrukog podnošenja prijava, kako je navedeno u Vodiču kroz program Erasmus+ u slučaju utvrđivanja višestrukog podnošenja iste prijave istoj ili različitim nacionalnim agencijama, sve prijave bit će odbijene. Ukoliko skoro iste ili slične prijave budu podnesene od strane istog ili drugog prijavitelja istoj ili različitim nacionalnim agencijama, bit će podvrgnute dodatnim analizama te sve mogu biti odbijene.

Organizacija se može prijaviti samo jednom po roku u samo jednom od navedenih područja: SCH, VET, ADU i YOU, a ista organizacija (isti OID) može sudjelovati u najviše 5 prijava ukupno po roku, bilo kao prijavitelj ili partner.

#### CONTEXT

Na samom početku obrasca prijave za Mala partnerstva, u rubrici *Context* potrebno je upisati osnovne podatke poput naziva vašeg projekta, datum početka i trajanje, nacionalnu agenciju kojoj prijavljujete projekt (HR01 je oznaka Agencije za mobilnost i programe EU), jezik na kojem ćete ispunjavati prijavu (hrvatski ili engleski) te odabrati paušalni iznos (*Project Lump Sum*) za vaš projekt u iznosu od 30.000 ili 60.000 EUR:

| 8 Context 💡                                                |   |                    | ( )                                 |
|------------------------------------------------------------|---|--------------------|-------------------------------------|
| Please complete                                            |   |                    | (250)                               |
| Project Acronym                                            |   |                    |                                     |
| Please complete                                            |   |                    | (250                                |
| Project Start Date (dd/mm/yyyy) *                          |   | Project Duration * | Project End Date (dd/mm/yyyy) *     |
| 01/09/2025                                                 |   | Please select ~    |                                     |
| National Agency of the Applicant Organisation *            |   |                    | Language used to fill in the form * |
| Please select the National Agency that you are applying to |   |                    | Please select ~                     |
| Project lump sum *                                         |   |                    |                                     |
| Please select                                              | ~ |                    |                                     |

Sustav automatski unosi najraniji mogući početak projekta kojeg možete pomaknuti do najkasnije 31. prosinca 2025. g.

#### **PRIORITIES AND TOPICS**

U sljedećem koraku bit će potrebno odabrati prioritet koji želite adresirati projektom, a ovisno o području u kojem prijavljujete vašu projektnu ideju. U <u>Vodiču kroz program Erasmus+</u> navedeni su horizontalni prioriteti koji se odnose na sva područja, ali i dodatni sektorski prioriteti relevantni za odabrano područje. Kako bi ih se moglo uzeti u obzir za financiranje, projekti Malih partnerstava moraju biti usmjereni na **barem jedan horizontalni prioritet i/ili barem jedan posebni prioritet iz sektorskog područja**. Ako je relevantno, možete odabrati i do dva dodatna prioriteta prema ciljevima vašeg projekta, a trebate odabrati i do tri teme kojima se bavi vaš projekt.

U slučaju odabira više prioriteta, pripazite da isti budu jasno opisani i adresirani kroz cijelu prijavu.

| ✓ Priorities and Topics 5 0                                                                                                    |
|----------------------------------------------------------------------------------------------------|
| All project proposals under the Erasmus+ Programme should contribute to one or more of the programme's policy priorities.<br>Please select the most relevant priority according to the objectives of your project.* |
| ADU: Creating and promoting learning opportunities among all citizens and generations                                                                                                    |
| If relevant, please select up to two additional priorities according to the objectives of your project.                                                                                                    |
| Please select priorities                                                                                                    |
| HORIZONTAL: Common values, civic engagement and participation                                                                                                    |
| Please select up to three topics addressed by your project. *                                                                                                    |
| Please select on the list up to three topics addressed by your project                                                                                                    |
| European identity, citizenship and values 💿 Human rights and rule of law 💿 Awareness about the European Union 💿                                                                                                    |
|                                                                                                    |
|                                                                                                    |

Prioriteti i teme su odabrani nasumično kao primjeri iz različitih područja (nikako nisu relevantni samo za jedno područje).

#### **PROJECT DESCRIPTION**

Projekt Malog partnerstva sastoji se od četiri faze od kojih dvije započinju čak i prije nego što se projektni prijedlog odabere za financiranje: planiranja, pripreme, provedbe i praćenja. Organizacije sudionice i sami sudionici uključeni u aktivnosti trebali bi aktivno sudjelovati u svim tim fazama i na taj način poboljšati svoje iskustvo učenja. Nakon odabira prioriteta, možete krenuti u detaljniju razradu vaše projektne ideje u dijelu *Project description*. Projekt je potrebno dobro opisati kako bi ocjenjivači dobili jasnu sliku postavljenih ciljeva i željenih rezultata.

| × Project description 0                                                                                                    | Scroll to 🚦 🔶 🄿 🕃 |
|----------------------------------------------------------------------------------------------------|-------------------|
| Description                                                                                                    | 1                 |
| What are the concrete objectives you would like to achieve and 'outcomes or results you would like to realise'? How are these objectives linked to the priorities you have selected?* |                   |
| Please complete                                                                                                    | 300               |
|                                                                                                    |                   |
|                                                                                                    |                   |
| Please outline the target groups of your project "                                                                                                    | 200               |
| Please complete                                                                                                    | 300               |
|                                                                                                    |                   |
|                                                                                                    |                   |
| Please describe the motivation for your project and explain why it should be funded *                                                                                                 | 1900              |
| Please complete                                                                                                    | 300               |
|                                                                                                    |                   |
|                                                                                                    |                   |
| How does the project address the needs and goals of the participating organisations and the identified needs of their target groups? *                                                | (200              |
| Please complete                                                                                                    | 300               |
|                                                                                                    |                   |
|                                                                                                    |                   |

Napomene: 1. sva polja s crvenim \* znakom označavaju obvezu unosa teksta. U suprotnom će sustav prepoznati prijavu kao nepravilno ispunjenu te je nećete moći predati (submit) 2. broj znakova za unos je ograničen (označeno strelicom).

Kako biste precizno odredili ciljeve i rezultate, odgovorite jasno i detaljno na postavljena pitanja unutar obrasca: koji su konkretni ciljevi koje biste željeli postići te ishodi ili rezultati koje biste željeli ostvariti? Povežite ih s prioritetima koje ste prethodno odabrali.

VAŻNO: ciljevi trebaju biti realno postavljeni te se trebaju odnositi na potrebe i ciljeve svih organizacija sudionica te njihovih ciljnih skupina. SAVJET: Broj ciljeva ne pridonosi kvaliteti projekta, važnije je odabrati manji broj **ostvarivih** ciljeva koji su povezani s temom projekta. Opišite kako su oni povezani s prioritetima koje ste prethodno odabrali (objasnite prethodno odabrane prioritete na način da svaki odabrani prioritet mora imati jasnu povezanost s ciljevima, temom i aktivnostima vašeg projektnog prijedloga).

#### PARTICIPATING ORGANISATIONS

Nakon što ste opisali ciljeve, sljedeći korak je unos i opis organizacija koje će sudjelovati u projektu. Mala partnerstva zahtijevaju sudjelovanje minimalno dvije organizacije iz dvije različite programske zemlje, no sustav dopušta unos i većeg broja organizacija (*Add partner organisation*). Ne postoji najveći dopušteni broj organizacija koje sudjeluju u jednom partnerstvu. Upisom OID broja sustav automatski povlači unesene podatke iz Sustava za registraciju organizacija. Za svaku partnersku organizaciju potrebno je unijeti njen OID kako bi sustav učitao osnovne informacije, a vi (ili osoba kojoj ste dodijelili ovlasti kroz sustav) dalje unosili detaljnije podatke.

| Organisation ID "                            | Legal name                                     | Country                                      | Actions                          |
|----------------------------------------------|------------------------------------------------|----------------------------------------------|----------------------------------|
| E1026                                        | Last Minute Erasmusovci                        | Croatia                                      | × = /                            |
| A Small-scale Partnership is transnational a | nd involves minimum two organisations from two | different Programme Countries.               |                                  |
| Partner Organisations                        |                                                |                                              |                                  |
| Organisation ID *                            | Legal name                                     | Country                                      | ×                                |
| Organisation ID                              |                                                |                                              |                                  |
| A Small-scale Partnership is transnational a | nd involves minimum two organisations from two | different EU Member States and third countri | ies associated to the Programme. |
| Total N° of participating organisations : 2  |                                                |                                              |                                  |
| •                                            |                                                |                                              |                                  |

Klikom na zelenu olovku otvaraju se podrubrike za detaljnije opise organizacija. Ovisno o prioritetu i ciljevima projekta u Mala partnerstva trebalo bi uključiti najprikladnije i najraznolikije partnere kako bi se iskoristila njihova različita iskustva, profili i posebno stručno znanje. Klikom na zelenu olovku otvaraju se potkategorije u kojima će biti potrebno detaljnije opisati organizacije koje sudjeluju u projektu. Potrebno je opisati vaše kapacitete za provedbu Erasmus+ projekata; koje su glavne aktivnosti sudjelujućih organizacija, tip organizacija, aktivnosti pojedine organizacije u području prijave, profil i dobnu skupina polaznika na koje utječe rad pojedine organizacije te broj godina iskustva sudjelujuće organizacije u području prijave. Opise bi trebalo prilagoditi svakoj prijavi, kako bi se ukazalo na kompetencije za sudjelovanje u ideji koju prijavljujete.

I

VAŽNO! Posebnu pažnju obratite na relevantnost sudjelujućih organizacija u partnerstvu, budući da će ona jako utjecati na procjenu cjelokupne kvalitete projekta. Naime, ukoliko za organizacije koje sudjeluju u projektu nije jasno opisano na koji način donose dodanu vrijednost projektu u kontekstu područja u kojem se projekt prijavljuje te ako se na kriteriju relevantnosti ostvare bodovi ispod potrebnog minimuma za prolaz, cijeli proces ocjenjivanja se može obustaviti, a sam projektni prijedlog će se automatski odbiti te neće biti financiran.

Kao što je ranije navedeno, za prijave koje se podnose nacionalnim agencijama u području odgoja i općeg obrazovanja, strukovnog obrazovanja i osposobljavanja, obrazovanja odraslih i mladih, organizacija može podnijeti **samo 1 prijavu po roku;** za prijave koje se podnose nacionalnim agencijama u području odgoja i općeg obrazovanja, strukovnog obrazovanja i osposobljavanja, obrazovanja odraslih i mladih, ista organizacija može biti uključena u **maksimalno 5 prijava po prijavnom roku, bilo kao prijavitelj ili partner.** Navedeni maksimum uzima u obzir sve prijave podnesene za sva navedena područja zajedno.

O prethodno navedenim pravilima o ograničenju broja prijava po prijavnom roku **organizacija će biti upozorena na sljedeće načine:** 

- Poruka upozorenja o broju otvorenih (još nepodnesenih) i podnesenih prijava, bit će vidljiva ispod OID broja u prijavnom obrascu, ovisno o kojoj vrsti aktivnosti se radi (npr. this OID is participating in 4 draft applications. Please note the rules on maximum number of participations explained in the introductory text of this section and the Programme Guide.);
- Osim toga, ako ste prijavitelj i partner u 4 podnesene prijave, na adresu e-pošte ovlaštene osobe na ORS profilu organizacije bit će poslana obavijest. Obavijest će sadržavati popis svih prijava podnesenih za relevantnu vrstu aktivnosti u okviru prijavnog roka, u kojima je OID organizacije naveden kao prijavitelj ili partner.
- Nakon što se ograničenje prijava po aktivnosti dosegne, organizacija neće moći podnijeti nove prijave za istu aktivnost na istom roku, a poruka o blokadi daljnjeg unosa OID broja organizacije za navedenu vrstu aktivnosti pojavit će se u dijelu prijavnog obrasca Participating organization (npr. This OID is already participating in maximum allowed number of applications for this type of project (currently 5 submitted applications, 1 as applicant and 4 as a partner). Please see the introductory text in this section and the Programme Guide for further explanations.).

VAŽNO! kako je i navedeno u Vodiču kroz program Erasmus+ jedan od ciljeva Malih partnerstava je "poduprijeti uključivanje ciljnih skupina s manje mogućnosti" stoga preporučamo ovdje navesti detaljne informacije ako planirate njihovo uključivanje: objasnite u koje ćete sve aktivnosti uključiti osobe s manje mogućnosti i na koji način. Organizacije bi trebale osmisliti pristupačne i uključive projektne aktivnosti uzimajući u obzir stavove sudionika s manje mogućnosti te ih uključiti u donošenje odluka tijekom cijelog procesa. Potrebno je opisati kakvu podršku ćete pružiti sudionicima s manje mogućnosti kako bi oni mogli sudjelovati pod jednakim uvjetima kao i ostali sudionici projektnih aktivnosti.

| Associated persons                                                                                                    |
|----------------------------------------------------------------------------------------------------|
| Please complete this information about key persons in your organisation who will be implementing the project.                                                                                                    |
| The legal representative is the person with authorisation to represent the organisation in legal agreements and contracts.                                                                                                    |
| The primary contact person is the first contact point for everything that has to do with implementation of project activities. You can also add other contact persons.                                                                                                    |
| If needed, one person can have more than one role. For example, a legal representative can also be the primary contact person. However, you need to name at least two different persons to make sure it is always possible to contact the organisation even if one of them is not available.                 |
| Please note that information related to Associated Persons will automatically be transferred to your National Agency but is not available in PDF.                                                                                                    |
| You need to name at least two different persons to make sure it is always possible to contact your organisation even if one of them is not available     X At least one and at most one associated person must be a Primary Contact Person     X You need to include the organisation's legal representative |
| + Add an associated person Q. Add from my contacts                                                                                                    |

VAŽNO! Ako je potrebno, jedna osoba može imati više od jedne uloge. Na primjer, zakonski zastupnik također može biti kontakt osoba. Međutim, trebate imenovati najmanje dvije različite osobe kako biste bili sigurni da je uvijek moguće kontaktirati organizaciju čak i ako jedna od njih nije dostupna.

U dijelu *Cooperation arrangements* odgovarate na pitanja koja se odnose na dogovore o suradnji: kako je partnerstvo oformljeno? Koje su prednosti koje svaki partner donosi u projekt? Na koji ćete način osigurati kvalitetno upravljanje projektom te dobru suradnju i komunikaciju među partnerima tijekom provedbe projekta? Jeste li se već koristili platformama programa Erasmus+ ili ih planirate upotrijebiti prilikom pripreme, provedbe i daljnjih aktivnosti u projektu? Opišite na koji način. Opišite zadatke i odgovornosti svakog partnera u projektu.

#### **ACTIVITIES**

Još jedan od uvjeta Malog partnerstva je da sve aktivnosti moraju biti održane u zemljama organizacija koje sudjeluju u projektu. Međutim, ako je to opravdano s obzirom na ciljeve ili provedbu projekta, aktivnosti se mogu provoditi i u sjedištu institucije Europske unije (Bruxelles, Frankfurt, Luxembourg, Strasbourg i Haag), čak i ako u projektu ne sudjeluju organizacije iz zemlje u kojoj je sjedište te institucije. Klikom na kategoriju *Activities* možete vidjeti pregledni prikaz svih aktivnosti koje ste planirali provesti u sklopu svog projekta, datum njihova početka i završetka, trajanje te zatraženi iznos sredstava za svaku aktivnost. Klikom na gumb *Add activity* možete dodavati nove aktivnosti.

| 8 Activities 3 0                                                                                                    | $\left( \leftrightarrow \right) $ |
|----------------------------------------------------------------------------------------------------|-----------------------------------|
| Please include in the section below all planned activities and indicate the grant amount allocated to each one. Keep in mind that the total amount should be equal to f           | the Project lump sum requested.   |
| 2 The total of Grant amount allocated to the activities should be equal project lump sum                                                                                          |                                   |
| Izrada modula<br>Estimated start date : 10/10/2025 - Estimated end date : 14/11/2025<br>Activity duration (in days) : 36 - Grant amount allocated to the activity (EUR) : 5 000 € | Complete 8                        |
| Testiranje modula<br>Estimated start date : - Estimated end date :<br>Activity duration (in days) : - Grant amount allocated to the activity (EUR) : €                            |                                   |
| Diseminacija<br>Estimated start date : - Estimated end date :<br>Activity duration (in days) : - Grant amount allocated to the activity (EUR) : €                                 | Incomplete 7 5                    |

Ljubičastim kvadratićem označen je način na koji možete uređivati dijelove unosa (olovka) ili vidjeti više podataka (strelica prema dolje). Iznosi i nazivi aktivnosti iz primjera ne smiju se uzeti kao relevantni. Status "Complete" označuje da su sva polja pravilno ispunjena. Kategorija Activities dijeli se na potkategorije Activity Details, čiji broj odgovara broju predloženih aktivnosti. Kod Activity Details unosite potrebne informacije za svaku dodanu aktivnost, kao što su: mjesto održavanja aktivnosti, datum početka i završetka, vodeću i sudjelujuće organizacije, iznos koji ćete dodijeliti toj aktivnosti, sadržaj aktivnosti, ciljne skupine, način na koji će provođenje ove aktivnosti pomoći u ostvarenju projektnih ciljeva, očekivane rezultate te dodatno pojašnjenje svojih financijskih potraživanja za tu aktivnost.

Opis aktivnosti treba jasno prikazati rezultate koje namjeravate proizvesti, a pri opisivanju očekivanih rezultata potrebno je prikazati logičnu povezanost s ciljevima i projektnim aktivnostima. Očekivani rezultati također trebaju odgovarati ostvarenju ciljeva projekta.

| ✓ Activities ③                                                                                                    |      | ( ) ( ) |
|----------------------------------------------------------------------------------------------------|------|---------|
| Describe the content of the proposed activity. *                                                                       | test |         |
| Describe the target group for this activity. Who is going to take part and who is going to benefit from the results? " | fest | (198    |
| Explain how is this activity going to help to reach the project objectives. $\ensuremath{^\circ}$                      | fest | (1996   |
| Describe the expected results of the activity.*                                                                        | fest | (1994   |
| Please describe how you determined the grant amount attributed to this activity. *                                     | test | (3994   |

Prostor za jasno opisivanje svake pojedine aktivnosti

VAŽNO! U dijelu pitanja Please describe how you determined the grant amount attributed to this activity navedite dovoljno informacija o aktivnostima i proračunskom planu. Potrebno je, za svaku pojedinu aktivnost, jasno opisati za što ćete utrošiti sredstva. Naime, prilikom raspisivanja budžeta, prijavitelj treba pružiti dovoljno informacija kako bi ocjenjivači mogli procijeniti prikladnost svake aktivnosti s ciljevima i zatraženim iznosom, kao i usklađenost jedne aktivnosti s drugima. Svakako vodite računa o izrazu "value for money" (vrijednost za novac) planiranih rezultata i zatraženog iznosa.

#### **BUDGET SUMMARY**

U kategoriji *Budget Summary* sustav će vam odmah signalizirati ako kroz dio upisa aktivnosti niste dobro odredili iznose koji ukupno trebaju biti jednaki zatraženom paušalnom iznosu za projekt. Vratite se na prethodni odjeljak i unesite ispravne iznose:

| lget Summary 🟮                                        | + > 11                                                                                                    |
|-------------------------------------------------------|----------------------------------------------------------------------------------------------------|
| is section provides a summary of the estimated prost. | ject budget. The table is automatically completed taking into account the described project activities and their estimated |
| Activities                                            | Estimated cost (EUR)                                                                                                    |
| Prijavni obrazac                                      | 20 000,00                                                                                                    |
|                                                       | 20 000,00                                                                                                    |
| fotal                                                 | The total of<br>Grant amount<br>allocated to<br>the activities<br>should be<br>equal Project<br>lump sum                   |
| roject lump sum                                       |                                                                                                    |
| 30 000                                                | E                                                                                                    |

Primjer prijavnog obrasca: budget nepravilno zatražen. Imajte na umu da bi ukupni iznos svih aktivnosti trebao biti jednak traženom paušalnom iznosu za projekt.

#### IMPACT AND FOLLOW UP

Dio Impact and Follow-up je važan segment vaše prijave. Postavite si glavno pitanje na koje trebate dati odgovor u ovom dijelu obrasca: **kako ćete procijeniti i ocijeniti je li projekt kvalitetan i jesu li postavljeni ciljevi ostvareni?** Odredite kriterije kojima ćete to postići.

Odgovorite jasno na sljedeća pitanja: kako ćete znati je li projekt ostvario postavljene ciljeve? Koje ćete metode i alate za to upotrijebiti? Kako će sudjelovanje u ovom projektu dugoročno pridonijeti razvoju organizacija sudionica? Koji su mi planovi za nastavak korištenja rezultata projekta ili za nastavak provođenja nekih aktivnosti i nakon završetka projekta?

Opišite planove za dijeljenje i upotrebu postignutih rezultata: na koji ćete način svoje partnerstvo, lokalnu zajednicu i širu javnost upoznati s rezultatima svog projekta? S kojim biste glavnim ciljnim skupinama htjeli podijeliti svoje rezultate? Postoje li druge organizacije ili skupine koje će imati koristi od postignutih rezultata? Objasnite na koji način.

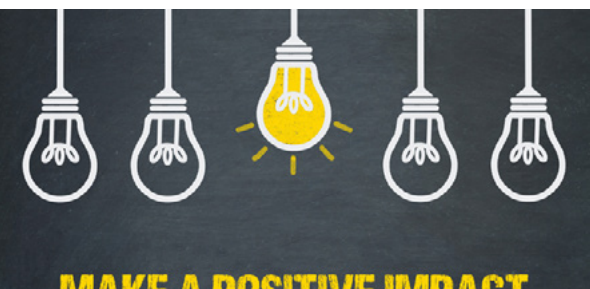

#### **MAKE A POSITIVE IMPACT**

Glavnja pitanja: kako ćete integrirati razultate, koji je pozitivan učinak na sve sudionike u projektu, kako ćete evaluirati rezultate i gdje će rezultati biti dostupni?

**Dodatno opišite** koji su očekivani pozitivni učinci na sudionike i organizacije sudionice te na širu zajednicu, kako ćete evaluirati rezultate projekta i navedite konkretne i učinkovite korake za objavljivanje rezultata projekta unutar svih partnerskih organizacija, dijeljenje rezultata s drugim organizacijama i javnošću i za informiranje javnosti o tome da je projekt financiran sredstvima Europske unije.

### **PROJECT SUMMARY**

Project summary je posljednji dio online obrasca u koji je potrebno unijeti tekst. Ovdje je posebno važno istaknuti da će u slučaju da je obrazac ispunjen na hrvatskom ili nekom drugom službenom jeziku EU (a da nije engleski), sustav zatražiti sažetak na engleskom jeziku. Ukoliko projekt bude financiran, taj sažetak bit će javno dostupan na <u>Diseminacijskoj platformi</u>. Nastavno na to, važno je da sažetak na engleskom jeziku bude kvalitetno napisan.

Prije dijela koji se odnosi na *Annexes* i *Checklist* potrebno je označiti dvije kućice: EU VALUES koje se odnose na prihvaćanje članaka koji se odnose na EU vrijednosti:

Nastavno na EU vrijednosti, kriteriju za ocjenjivanje relevantnosti dodan je potkriterij u kojem se ocjenjuje u kojoj mjeri je projekt relevantan za poštivanje i promociju zajedničkih EU vrijednosti, kao što su poštivanje ljudskog dostojanstva, sloboda, demokracija, poštivanje ljudskih prava, kao i borba protiv diskriminacije bilo kojeg oblika te suzbijanje svih oblika diskriminacije.

| × EU Values ()                                                                                                    | ¢           | •        |         |
|----------------------------------------------------------------------------------------------------|-------------|----------|---------|
| The Erasmus+ programme's implementation, and therefore, the programme beneficiaries and the activities implemented under the programme, have to respect the EU values of respect for human dignity, freedom, democracy, equality, the rule of law ani rights, including the rights of persons belonging to minorities, in full compliance with the values and rights enshrined in the EU Treaties and in the EU Charter of Fundamental Rights. | respect for | human    | n       |
| Article 2 of the TEU. The Union is founded on the values of respect for human dighty, freedom, democracy, equality, the rule of law and respect for human rights, including the rights of persons belonging to minorities. These values are common to the Me in which pluralism, non-discrimination, tolerance, justice, solidarity and equality between women and men prevail.                                                                | mber States | s in a s | society |

Article 21 of the EU Charter of Fundamental Rights: 1. Any discrimination based on any ground such as sex, race, colour, ethnic or social origin, genetic features, language, religion or belief, political or any other opinion, membership of a national minority, property, birth, disability, age or sexual orientation shall be prohibited. 2. Within the scope of application of the Treaties and without prejudice to any of their specific provisions, any discrimination on grounds of nationality shall be prohibited.

#### Subscribing to EU Values

I confirm that I, my organisation and the co-beneficiaries (where applicable) adhere to the EU values mentioned in Article 2 of the TEU and Article 21 of the EU Charter of Fundamental Rights

I understand and agree that EU Values will be used as part of the criteria for evaluation of the activities implemented under this project

#### **ANNEXES**

Za kraj, kako bi vaša prijava bila formalno prihvatljiva **obavezno je pravilno ispuniti i priložiti dva dokumenta: Deklaraciju časti i Pristupne obrasce** (prethodno nazivana mandatna pisma – više o tome dalje u Uputama). Prvo je potrebno preuzeti **Deklaraciju časti** (klikom na ikonu *Download Declaration On Honour*), a zatim je pravilno ispuniti (zakonski zastupnik u mandatu **obavezno** potpisuje zadnju stranicu dokumenta i upisuje datum potpisa) te zatim cjelovitu i skeniranu ponovno priložiti u *online* sustav (klikom na ikonu *Add Declaration on Honour*).

Vezano za potpisivanje Deklaracije, valjan je i kvalificirani digitalni/elektronički potpis zakonskog zastupnika.

|                                                                                                    |                                                                                                    | Scroll to                                                                                                    |
|----------------------------------------------------------------------------------------------------|----------------------------------------------------------------------------------------------------|----------------------------------------------------------------------------------------------------|
| e download the Declaration on Honour, print it, ha                                                                                                    | we it signed by the legal representative and attach. 🛓 Downloa                                                                                                    | ad Declaration On Honour                                                                                                    |
| Documents uploaded                                                                                                    |                                                                                                    |                                                                                                    |
| Name                                                                                                    | File Size (kB)                                                                                                    | Actions                                                                                                    |
| ssion forms                                                                                                    |                                                                                                    |                                                                                                    |
| e download the accession forms, have them sign                                                                                                    | ed by the relevant legal representatives, and attach the signed for                                                                                                    | ms here. You can attach a maximum of 90 documents.                                                                                                    |
| sion forms must be provided at the latest before                                                                                                    | he signature of the grant agreement.                                                                                                    |                                                                                                    |
| Download accession forms in Zip File                                                                                                    |                                                                                                    |                                                                                                    |
| Documents uploaded                                                                                                    |                                                                                                    |                                                                                                    |
| Name                                                                                                    | File Size (kB)                                                                                                    | Actions                                                                                                    |
| Erasmus+                                                                                                    | KA210-ADU - Small-scale partnersi<br>Form ID KA210-ADU-80E877D3 Deadline (B                                                                                                    | hips in aduit education (KA210-ADU)<br>Irussels Time) 05 Mar 2025 12:00:00                                                                                                    |
|                                                                                                    | Form ID KA210-ADU-80E877D3 Deadline (B                                                                                                    | Brussels Time) 05 Mar 2025 12:00:00                                                                                                    |
| ab auro airraite ant da Cair                                                                                                    | - sies is some bisses tilt and a shift of the state of the state of the state of the state of the state of the                                                                                                    |                                                                                                    |
| <ul> <li>shown significant deficie<br/>agreement, prize, expert</li> <li>guilty of irregularities v</li> <li>created under a different</li> </ul>                                                                                                    | ncies in complying with main obligations under an <b>EU</b> p<br>contract, or similar<br>rithin the meaning of Article 1(2) of Regulation No 2988/<br>jurisdiction with the intent to circumvent fiscal, social or                                                                                                    | rocurement <b>contract</b> , grant<br>195<br>r other legal obligations in the                                                                                                    |
| <ul> <li>shown significant deficie<br/>agreement, prize, expert</li> <li>guilty of irregularities v</li> <li>created under a differen<br/>country of origin (includie)</li> </ul>                                                                                                    | ncies in complying with main obligations under an <b>EU</b> p<br>contract, or similar<br>ithin the meaning of Article 1(2) of Regulation No 2988/<br>jurisdiction with the intent to circumvent fiscal, social on<br>g creation of another entity with this purpose).                                                                                                    | rocurement <b>contract,</b> grant<br>195<br>r other legal obligations in the                                                                                                    |
| <ul> <li>shown significant deficie<br/>agreement, prize, expert</li> <li>guilty of irregularities v</li> <li>created under a differen<br/>country of origin (includii</li> <li>7 — My organisation is NOT subject to<br/>any situation which could give rise to a</li> </ul>                                                                                                    | ncies in complying with main obligations under an <b>EU</b> p<br>contract, or similar<br>ithin the meaning of Article 1(2) of Regulation No 2988/<br>jurisdiction with the intent to circumvent fiscal, social or<br>ag creation of another entity with this purpose).<br>a <b>conflict of interest</b> in connection with this grant and<br>conflict of interests.                                                                                                    | 95<br>rother legal obligations in the<br>d will notify — without delay —                                                                                                    |
| <ul> <li>shown significant deficie<br/>agreement, prize, expert</li> <li>guilty of irregularities v</li> <li>created under a differen<br/>country of origin (includii</li> <li>7 — My organisation is NOT subject to<br/>any situation which could give rise to a</li> <li>8 — My organisation has NOT and will<br/>connection with this grant that would counter the subject to a</li> </ul>                                                                                                    | ncies in complying with main obligations under an EU p<br>contract, or similar<br>ithin the meaning of Article 1 (2) of Regulation No 2988/<br>jurisdiction with the intent to circumvent fiscal, social or<br>g creation of another entity with this purpose).<br>a <b>conflict of interest</b> in connection with this grant and<br>conflict of interests.<br>NOT, neither directly nor indirectly, grant, seek, obtain<br>institute an illegal practice or involve <b>corruption</b> .                                                                                                    | orocurement <b>contract,</b> grant<br>195<br>r other legal obligations in the<br>d will notify — without delay —<br>or accept any advantage in                                                                                          |
| <ul> <li>shown significant deficie<br/>agreement, prize, expert</li> <li>guilty of irregularities v</li> <li>created under a differen<br/>country of origin (includii</li> <li>7 — My organisation is NOT subject to<br/>any situation which could give rise to a</li> <li>8 — My organisation has NOT and will<br/>connection with this grant that would could<br/>9 — My organisation has not received<br/>related to this action AND of any EU op</li> </ul>                                                                                                    | ncies in complying with main obligations under an EU p<br>contract, or similar<br>ithin the meaning of Article 1 (2) of Regulation No 2988/<br>jurisdiction with the intent to circumvent fiscal, social or<br>g creation of another entity with this purpose).<br>a conflict of interest in connection with this grant and<br>conflict of interests.<br>NOT, neither directly nor indirectly, grant, seek, obtain<br>institute an illegal practice or involve corruption.                                                                                                    | rocurement <b>contract</b> , grant<br>195<br>r other legal obligations in the<br>d will notify — without delay —<br>or accept any advantage in<br>e of any future EU grants                                                             |
| <ul> <li>shown significant deficie<br/>agreement, prize, expert</li> <li>guilty of irregularities v</li> <li>created under a differen<br/>country of origin (includii</li> <li>7 — My organisation is NOT subject to<br/>any situation which could give rise to a</li> <li>8 — My organisation has NOT and will<br/>connection with this grant that would could<br/>9 — My organisation has not received<br/>related to this action AND of any EU op</li> <li>10 — My organisation is aware that fal<br/>grant and to administrative sanctions (i<br/>grants, prizes and expert contracts).</li> </ul>                                                                                                    | ncies in complying with main obligations under an EU p<br>contract, or similar<br>ithin the meaning of Article 1 (2) of Regulation No 2988/<br>jurisdiction with the intent to circumvent fiscal, social or<br>g creation of another entity with this purpose).<br>a conflict of interest in connection with this grant and<br>conflict of interest.<br>NOT, neither directly nor indirectly, grant, seek, obtain<br>onstitute an illegal practice or involve corruption.<br>I any other EU grant for this action and will give notice<br>erating grant(s) (g given to my organisation.<br>se declarations may lead to rejection, suspension, ten<br>e. financial penalties and/or exclusion from all future EU                                                                                                    | rocurement <b>contract</b> , grant<br>195<br>r other legal obligations in the<br>d will notify — without delay —<br>or accept any advantage in<br>e of any future EU grants<br>mination or reduction of the<br>U procurement contracts, |
| <ul> <li>shown significant deficie<br/>agreement, prize, expert</li> <li>guilty of irregularities v</li> <li>created under a differen<br/>country of origin (includii</li> <li>7 — My organisation is NOT subject to<br/>any situation which could give rise to a</li> <li>8 — My organisation has NOT and will<br/>connection with this grant that would co<br/>9 — My organisation has not received<br/>related to this action AND of any EU op<br/>10 — My organisation is aware that fal<br/>grant and to administrative sanctions (i<br/>grants, prizes and expert contracts).</li> </ul>                                                                                                    | ncies in complying with main obligations under an EU p<br>contract, or similar<br>ithin the meaning of Article 1(2) of Regulation No 2988/<br>jurisdiction with the intent to circumvent fiscal, social or<br>ag creation of another entity with this purpose).<br>a conflict of interest in connection with this grant and<br>conflict of interests.<br>NOT, neither directly nor indirectly, grant, seek, obtain<br>institute an illegal practice or involve corruption.<br>If any other EU grant for this action and will give notice<br>erating grant(s) in given to my organisation.<br>se declarations may lead to rejection, suspension, ten<br>e, financial penalties and/or exclusion from all future EU<br>and acknowledge                                                                                                    | rocurement <b>contract</b> , grant<br>195<br>r other legal obligations in the<br>d will notify — without dclay —<br>or accept any advantage in<br>e of any future EU grants<br>mination or reduction of the<br>J procurement contracts, |
| <ul> <li>shown significant deficie<br/>agreement, prize, expert</li> <li>guilty of irregularities v</li> <li>created under a differen<br/>country of origin (includii</li> </ul> 7 — My organisation is NOT subject to<br>any situation which could give rise to a 8 — My organisation has NOT and will<br>connection with this grant that would co<br>9 — My organisation has not received<br>related to this action AND of any EU op<br>10 — My organisation is aware that fal<br>grant and to administrative sanctions (in<br>grants, prizes and expert contracts). that:                                                                                                    | ncies in complying with main obligations under an EU p<br>contract, or similar<br>ithin the meaning of Article 1 (2) of Regulation No 2988/<br>jurisdiction with the intent to circumvent fiscal, social or<br>ng creation of another entity with this purpose).<br>a conflict of interest in connection with this grant and<br>conflict of interests.<br>NOT, neither directly nor indirectly, grant, seek, obtain<br>mestitute an illegal practice or involve corruption.<br>I any other EU grant for this action and will give notice<br>erating grant(s) (a) given to my organisation.<br>se declarations may lead to rejection, suspension, ten<br>e, financial penalties and/or exclusion from all future EU<br>and acknowledge                                                                                                    | rocurement <b>contract</b> , grant<br>/95<br>r other legal obligations in the<br>d will notify — without delay —<br>or accept any advantage in<br>e of any future EU grants<br>mination or reduction of the<br>J procurement contracts, |
| <ul> <li>shown significant deficie<br/>agreement, prize, expert</li> <li>guilty of irregularities v</li> <li>created under a differen<br/>country of origin (includii</li> <li>7 — My organisation is NOT subject to<br/>any situation which could give rise to a</li> <li>8 — My organisation has NOT and will<br/>connection with this grant that would co<br/>9 — My organisation has not received<br/>related to this action AND of any EU op<br/>10 — My organisation is aware that fal<br/>grant and to administrative sanctions (i<br/>grants, prizes and expert contracts).</li> <li>that:</li> <li>1 — Personal data submitted or otherm</li> </ul>                                                                                     | ncies in complying with main obligations under an EU p<br>contract, or similar<br>ithin the meaning of Article 1 (2) of Regulation No 2988/<br>jurisdiction with the intent to circumvent fiscal, social or<br>g creation of another entity with this purpose).<br>a conflict of interest in connection with this grant and<br>conflict of interests.<br>NOT, neither directly nor indirectly, grant, seek, obtain<br>onstitute an illegal practice or involve corruption.<br>I any other EU grant for this action and will give notice<br>erating grant(s) (e) given to my organisation.<br>se declarations may lead to rejection, suspension, ten<br>e, financial penalties and/or exclusion from all future EU<br>and acknowledge                                                                                                    | atement toontract, grant<br>195<br>r other legal obligations in the<br>d will notify — without delay —<br>or accept any advantage in<br>e of any future EU grants<br>mination or reduction of the<br>J procurement contracts,           |
| <ul> <li>shown significant deficie<br/>agreement, prize, expert</li> <li>guilty of irregularities v</li> <li>created under a differen<br/>country of origin (includie</li> </ul> 7 — My organisation is NOT subject to<br>any situation which could give rise to a 8 — My organisation has NOT and will<br>connection with this grant that would could<br>9 — My organisation has not received<br>related to this action AND of any EU op 10 — My organisation is aware that fall<br>grant and to administrative sanctions (in<br>grants, prizes and expert contracts). that: 1 — Personal data submitted or otherw 2 — Payments under the grant are don<br>automatically lowered if one of the cons<br>EU bodies). Such debts will be offset in | ncies in complying with main obligations under an EU p<br>contract, or similar<br>ithin the meaning of Article 1 (2) of Regulation No 2988/<br>jurisdiction with the intent to circumvent fiscal, social or<br>ng creation of another entity with this purpose).<br>a conflict of interest in connection with this grant and<br>conflict of interests.<br>NOT, neither directly nor indirectly, grant, seek, obtain<br>institute an illegal practice or involve corruption.<br>I any other EU grant for this action and will give notice<br>erating grant(s) (a) given to my organisation.<br>se declarations may lead to rejection, suspension, ten<br>e. financial penalties and/or exclusion from all future EU<br>and acknowledge<br>ise collected by the EU will be subject to the Privacy state<br>e at consortium-level, through the coordinator, and that<br>oritium members has outstanding debts towards the EU<br>accordance with the conditions set out in the grant agree | atement (10):<br>a grant (10):<br>a grant (10):<br>a grant (10):<br>a grant (10):<br>a grant (10):<br>payments will be<br>() granting authority or other<br>eernent.                                                                    |

SIGNATURE [Qualified Electronic Signature "QES" or handwritten]

Done in

Deklaracija časti (zadnja stranica): obavezno POTPISATI

Na isti način potrebno je preuzeti i ispuniti **Pristupne obrasce** koje **POTPISUJE SAMO PARTNERSKA ORGANIZACIJA** (zakonski zastupnici u mandatu potpisuju i upisuju datum i mjesto potpisa). **Potpisane i skenirane dokumente** potrebno je priložiti u *online* sustav. Nakon potpisa svih partnera, koordinator projekta **dužan je dostaviti pristupne obrasce** kao sastavni dio prijave.

|                                                                                                    | Form to react and a second of the second second sec |
|----------------------------------------------------------------------------------------------------|----------------------------------------------------------------------------------------------------|
| ACCESSION F                                                                                                    | FORM FOR BENEFICIARIES                                                                                                    |
| XY7, established in                                                                                                    |                                                                                                    |
|                                                                                                    | hereby agrees                                                                                                    |
| to become beneficiary                                                                                                    |                                                                                                    |
| in Grant Agreement for the Call for Proposals KA2<br><u>Alfabetagama</u> and the ('granting authority'),                                                                                                    | 10-ADU- <u>80E877D3</u> ('the Grant Agreement') between                                                                                                    |
|                                                                                                    | and mandates                                                                                                    |
| the coordinator:                                                                                                    |                                                                                                    |
| <ul> <li>to submit and sign in its name and on its be<br/><u>Programme</u> to in</li> <li>in case the project is granted by the Nation</li> <li>in case the grant agreement is signed to sub<br/>Agreement, in accordance with Article 39.</li> </ul> | half the project application for funding within the Erasmus+/ESC<br>al Agency, to sign in its name and on its behalf the grant agreement<br>mit and sign in its name and on its behalf any amendments to the                                                                                                    |
| By signing this accession form, the beneficiary acce<br>all the obligations and terms and conditions it sets o                                                                                                    | pts the grant and agrees to implement it in accordance with the Agreement, wit<br>out as from the date of the signature of the accession form (' accession date ').                                                                                                    |
| SIGNATURE Qualified Electronic Signature "QES" or                                                                                                    | handwritten                                                                                                    |
| Done in on 17/Dec/2024                                                                                                    |                                                                                                    |
|                                                                                                    |                                                                                                    |

#### ACCESSION FORM FOR BENEFICIARIES - tzv. Mandatna pisma - Pristupni obrasci

### CHECKLIST

Nakon što ste još jednom prošli kroz cijeli prijavni obrazac i provjerili jeste li sve unijeli kako ste željeli, a sve kategorije (s lijeve strane) su označene zelenom kvačicom, pročitajte i označite kućice u *Checklist* kategoriji. Potom možete kliknuti na kućicu *Submit* kako biste predali vašu prijavu (kućica *Submit* nalazi se u gornjem desnom uglu vašeg ekrana).

#### × Checklist ()

Before submitting your application form to the National Agency, please make sure that.

It fulfills the eligibility criteria listed in the Programme Guide.

All relevant fields in the application form have been completed.

Vou have chosen the correct National Agency of the country in which your organisation is established. Currently selected NA is: HR01 - Agency for Mobility and EU Programmes Agencija za mobilnost i programme Europske unije (AMPEU)

I confirm that this application contains original content authored by the applicant and partner organisations.

I confirm that no other organisations or individuals external to the applicant and partner organisations have been paid or otherwise compensated for drafting the application.

PROTECTION OF PERSONAL DATA

Please read our privacy statement to understand how we process and protect your personal data 🖸

#### Checklist oznake

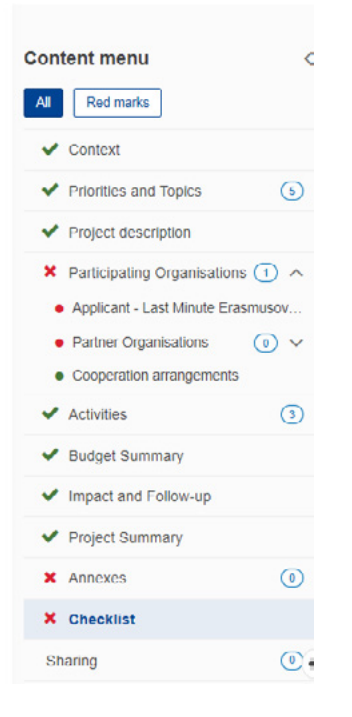

Prijavni obrazac: pogrešno ispunjena prijava. Kraj svakog dijela prijave mora biti zelena kvačica kako bi se prijava mogla podnijeti u sustav.

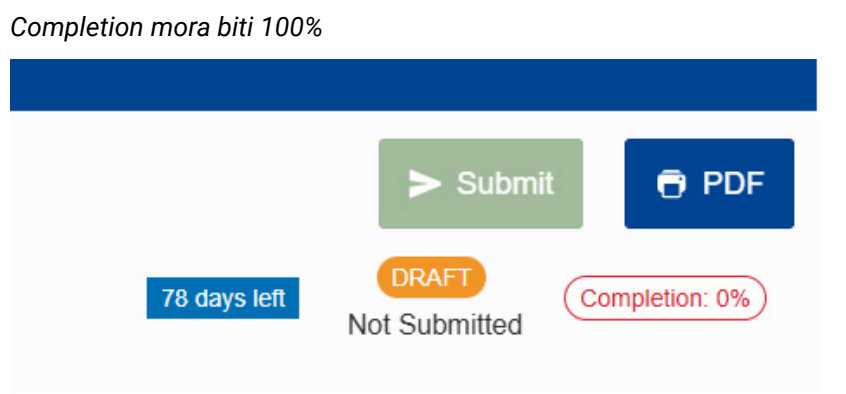

Označavanjem zadnje dvije kućice potvrđujete da prijava sadrži originalan sadržaj vaše i partnerske organizacije te da nijedna druga organizacija i osoba nije plaćena ili je na neki drugi način primila naknadu za pisanje prijave koju predajete.

Podsjećamo još jednom za kraj - bilo bi dobro prijavu predati prije zadanog krajnjeg roka zbog mogućih tehničkih poteškoća!

#### SHARING

Obrazac također nudi mogućnost dijeljenja, kako bi pristup i/ili mogućnost unosa podataka imao veći broj osoba. Obrazac se dijeli na sljedeći način: potrebno je kliknuti na ikonu *Share with a new person*, unijeti adekvatnu adresu e-pošte i definirati pristupnu razinu (čitanje, čitanje i uređivanje te čitanje, uređivanje i podnošenje prijave). Napomena: dodana osoba bi pristup trebala dobiti tek kad označite kućicu *Active* koja se na ekranu nalazi ispred rednog broja, datuma izmjene i adrese e-pošte.

| Sharing                | 9 () ()                       |                 |                                      |                       |              |               |                    |                              |                                 |                    |              | E               | $\rightarrow$ |
|------------------------|-------------------------------|-----------------|--------------------------------------|-----------------------|--------------|---------------|--------------------|------------------------------|---------------------------------|--------------------|--------------|-----------------|---------------|
| O Pers                 | sons                          |                 |                                      |                       |              |               |                    |                              |                                 |                    |              |                 |               |
| Active                 | Editable<br>By                | ID              | Last modification                    | E-<br>mail            | Last<br>Name | First<br>Name | Organisation<br>ID | Organisation's<br>Legal Name | Language used to<br>communicate | Permissions        | Shared<br>By | Comment         | Actions       |
| Please no<br>persons v | ote that the A<br>with whom y | CTIVE<br>ou are | E checkbox shoul<br>sharing the appl | d be tick<br>Ication. | ed to activ  | ate permiss   | ions to the person | s listed here. Please        | note that your e-mail addr      | ess will be includ | ed in the no | tification sent | : to          |
|                        |                               | ú               | Share with a new                     | w person              | â S          | hare with an  |                    | Q Share with a               | contact from my list            |                    |              |                 |               |

| Share application with                                                                                                    | ×          |
|----------------------------------------------------------------------------------------------------|------------|
| Enter the e-mail address of the person with whom you want to share this application form $^{*}$                                                               |            |
| Please complete                                                                                                    |            |
| Select permissions *                                                                                                    |            |
| Please select                                                                                                    | ~          |
| Language used to communicate *                                                                                                    |            |
| Please select                                                                                                    | ~          |
| Comment                                                                                                    | 255        |
| Please complete                                                                                                    | 205        |
| Please note that the person will be informed about the new sharing rights only when you activate them by turning on the in your sharing table (first column). | e checkbox |
| Cancel                                                                                                    | Ok         |

### HISTORY

U završnom dijelu obrasca moguće je vidjeti detalje o podnesenim verzijama projektnog prijedloga (vrijeme predaje, status i sl.). Ako je predano više verzija projektnog prijedloga, u obzir će se uzeti verzija koja je predana posljednja. U slučaju razlike, prednost pred informacijama iz ovih uputa imaju informacije objavljene u <u>Vodiču</u> <u>kroz program Erasmus+</u>.

Priručnik o modelu paušalnog financiranja

<u>Često postavljena pitanja o modelu paušalnog</u> <u>financiranja</u>

Dodatne tehničke upute za prijavitelje

Najnovije vijesti i informacije potražite na:

### www.ampeu.hr

# Sretno!

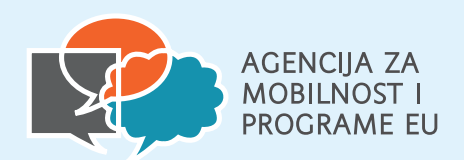